# FASTECH

# **Ezi-SERVO II Plus-E**

# **Ethernet Driver**

지원 버전 TOP Design Studio V1.4.11.23 이상

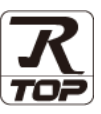

### CONTENTS

Touch Operation Panel을 사용해주시는 고객님께 감사 드립니다.

- 1. 시스템 구성
   2 페이지

   접속에 필요한 기기, 각 기기의 설정, 케이블, 구성 가능한 시스 템에 대해 설명합니다.
- **2.** 외부 장치 선택 <u>3 페이지</u>

TOP 기종과 외부 장치를 선택합니다.

**3.** TOP 통신 설정 <u>4 페이지</u>

TOP 통신 설정 방법에 대해서 설명합니다.

 
 4.
 지원 어드레스
 9 페이지

 본 절을 참조하여 외부 장치와 통신 가능한 어드레스를 확인하 십시오.

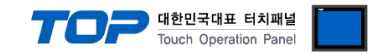

## 1. 시스템 구성

TOP와 "FASTECH - Ezi-SERVO Plus-E Series"의 시스템 구성은 아래와 같습니다.

| 시리즈                 | 통신 방식        | 통신 설정                                  | 케이블                |
|---------------------|--------------|----------------------------------------|--------------------|
| Ezi-Servo II Plus-E | Ethernet TCP | <u>3. TOP 통신 설정</u><br>4. TOP 외부 장치 설정 | <u>5.1 케이블 표 1</u> |

■ 연결 구성

•1:1(TOP 1 대와 외부 기기 1 대) 연결

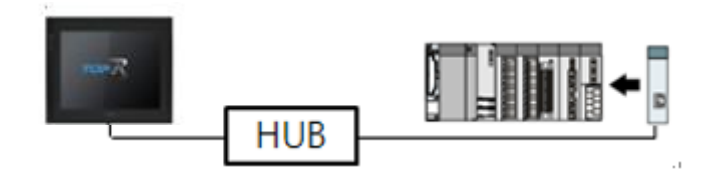

•1:N(TOP1대와 외부기기N대)연결

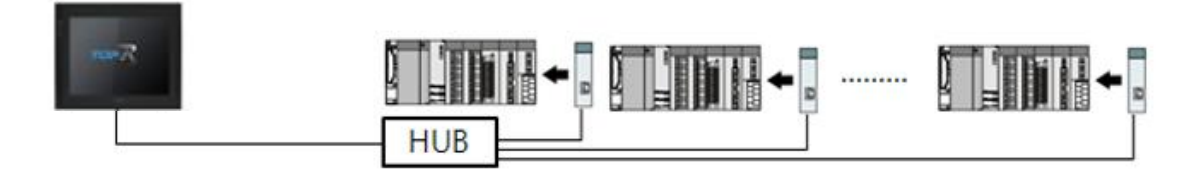

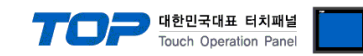

## 2. 외부 장치 선택

■ TOP 모델 및 포트 선택 후 외부 장치를 선택합니다.

| 플러 : [전체]<br>제조사<br>LENZE<br>BECKHOFF Automation  | -                       | ~                       | I            |      |        |
|---------------------------------------------------|-------------------------|-------------------------|--------------|------|--------|
| 제조사<br>LENZE<br>BECKHOFF Automation               |                         |                         |              | 검색 : |        |
| 제조사<br>LENZE<br>BECKHOFF Automation               |                         |                         |              | ◉ 모델 | 명 )제조사 |
| BECKHOFF Automation                               | ~                       | 모델명                     |              |      |        |
|                                                   |                         | Ezi-                    | Servo Pluse  |      |        |
| EASTECH Co., 1 td.                                |                         |                         |              |      |        |
|                                                   |                         |                         |              |      |        |
| HYOSUNG                                           |                         |                         |              |      |        |
|                                                   |                         |                         |              |      |        |
| DND                                               |                         |                         |              |      |        |
|                                                   |                         |                         |              |      |        |
| ROOSTER                                           |                         |                         |              |      |        |
| Debote and Design                                 |                         |                         |              |      |        |
| CaDaCus Automotion 1                              |                         |                         |              |      |        |
| CoDeSys Automation Ali                            | ance                    |                         |              |      |        |
| Cognex Corporation                                |                         |                         |              |      |        |
| Peripheral Device                                 |                         |                         |              |      |        |
|                                                   | · ·                     |                         |              |      |        |
| 이바이스 선택<br>PLO 성전[도-] O                           | phor 1                  |                         |              |      |        |
| PLC 결정[EZI-Servo<br>별칭:                           |                         |                         | 바인드 TP: Auto | ×    |        |
| 인터페이스 :                                           | Ethernet                | ~                       |              |      |        |
| 프로토콜 :                                            | EziServoPlusE           | ~                       |              |      |        |
| 문자열 저장 모드 :                                       | First LH HL             | 변경                      | )            |      |        |
| 🗌 이중화 사용                                          |                         |                         |              |      |        |
| 연산 조건 : AI                                        | ND ~                    |                         |              |      |        |
| 변경 조건 : 🔳                                         | 타임아웃                    | 5 <b>(</b> <sup>2</sup> | E)           |      | 피지     |
|                                                   | +U                      |                         |              |      | 28     |
| Primary Option                                    |                         |                         |              |      |        |
| IP                                                | 192 🌒 16                | 8 🔹 0                   | 1            |      |        |
|                                                   | TCP 🗸                   |                         |              |      |        |
| Ethernet Protocol                                 |                         |                         |              |      |        |
| Ethernet Protocol<br>Port                         | 2002                    |                         |              |      |        |
| Ethernet Protocol<br>Port<br>Timeout              | 2002 🖨<br>1000 🖨        | msec                    |              |      |        |
| Ethernet Protocol<br>Port<br>Timeout<br>Send Wait | 2002 🐳<br>1000 🐳        | msec<br>msec            |              |      |        |
| Ethernet Protocol<br>Port<br>Timeout<br>Send Wait | 2002 💭<br>1000 💭<br>0   | msec<br>msec            |              |      |        |
| Ethernet Protocol<br>Port<br>Timeout<br>Send Wait | 2002 💭<br>1000 💭<br>0 💭 | msec<br>msec            |              |      |        |
| Ethernet Protocol<br>Port<br>Timeout<br>Send Wait | 2002 💭<br>1000 💭<br>0 蒙 | msec<br>msec            |              |      |        |

| 설정 사항 |     | 내용                                                                                             |                                                  |                   |  |
|-------|-----|------------------------------------------------------------------------------------------------|--------------------------------------------------|-------------------|--|
| ТОР   | 모델  | TOP 디스플레이와 프로세스를 확인하여 터치 모델을 선택합니다.                                                            |                                                  |                   |  |
| 외부 장치 | 제조사 | TOP와 연결할 외부 장치의 제조사를 선택합니다.         "FASTECH Co.Ltd"를 선택 하십시오.         TOP와 연결할 외부 장치를 선택 합니다. |                                                  |                   |  |
|       |     |                                                                                                |                                                  |                   |  |
|       | PLC |                                                                                                |                                                  |                   |  |
| 모델    |     |                                                                                                | 인터페이스                                            | 프로토콜              |  |
|       |     | FASTECH : Ezi-Servo                                                                            | FASTECH : Ezi-Servo Ethernet Tcp Ezi-Servo PlusE |                   |  |
|       |     | 연결을 원하는 외부 장치가 시:<br>기 바랍니다.                                                                   | 스템 구성 가능한 기종인지 1장                                | 방의 시스템 구성에서 확인 하시 |  |

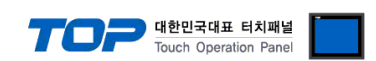

### 3. TOP 통신 설정

통신 설정은 TOP Design Studio 혹은 TOP 메인 메뉴에서 설정 가능 합니다. 통신 설정은 외부 장치와 동일하게 설정해야 합니다.

#### 3.1 TOP Design Studio 에서 통신 설정

#### (1) 통신 인터페이스 설정

■ [ 프로젝트 > 프로젝트 속성 > TOP 설정 ] → [ 프로젝트 옵션 > "HMI 설정 사용" 체크 > 편집 > 이더넷 ] - TOP 통신 인터페이스를 TOP Design Studio에서 설정합니다.

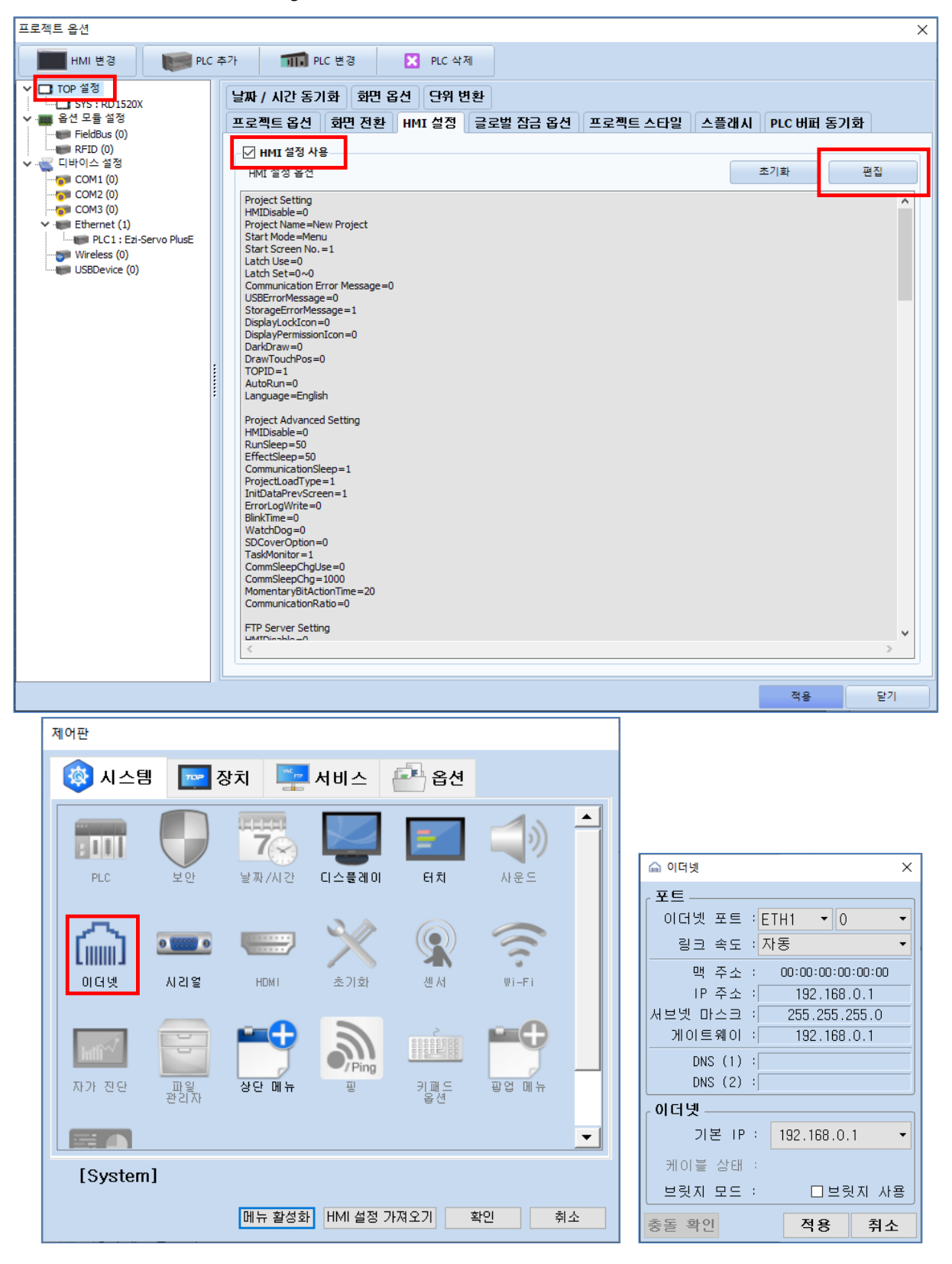

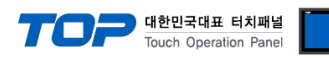

| 항 목     | ТОР           | 외부 장치         | 비고 |
|---------|---------------|---------------|----|
| IP 주소   | 192.168.0.100 | 192.168.0.1   |    |
| 서브넷 마스크 | 255.255.255.0 | 255.255.255.0 |    |
| 게이트 웨이  | 192.168.0.1   | 192.168.0.1   |    |

※ 위의 설정 내용은 본 사에서 권장하는 <u>예시</u>입니다.

#### (2) 통신 옵션 설정

■ [ 프로젝트 > 프로젝트 속성 > PLC 설정 > "FASTECH : Ezi-Servo"] -Computer Link 통신 드라이버의 옵션을 TOP Design Studio에서 설정합니다.

| 프로젝트 옵션                                                                                                    |                                                                                                    | × |
|----------------------------------------------------------------------------------------------------|----------------------------------------------------------------------------------------------------|---|
| HMI 변경 🛛 💓 PLC 추가                                                                                                    | 가 TTT PLC 변경 IX PLC 삭제                                                                                                    |   |
| Y         - □ TOP 설정           SYS: RD 1520X           ● 음선 모듈 설정           ● FieldBus (0)           ● RFID (0)           ● COM1 (0)           ● COM3 (0)           ● COM3 (0)           ● PLC1: Ezi-Servo PlusE           ● Wireless (0)           ● USBDevice (0) | PIC 100       Image: Pice 1       Image: Pice 1 |   |
|                                                                                                    |                                                                                                    |   |
|                                                                                                    | 적용 닫기                                                                                                    |   |

| 항 목           | 설 정                                      | 비고  |
|---------------|------------------------------------------|-----|
| 인터페이스         | "Ethernet"를 선택합니다.                       | 그저  |
| 프로토콜          | "EziServoPlusE"를 선택합니다.                  | 1.9 |
| IP            | 외부 장치의 IP 주소를 입력 합니다.                    |     |
| TimeOut (ms)  | TOP가 외부 장치로부터 응답을 기다리는 시간을 설정합니다.        |     |
| CandWait (ma) | TOP가 외부 장치로부터 응답 수신 후 다음 명령어 요청 전송 간에 대기 |     |
| Sendwait (ms) | 시간을 설정합니다.                               |     |

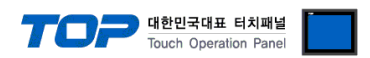

#### 3.2 TOP 에서 통신 설정

※ "3.1 TOP Design Studio 에서 통신 설정" 항목의 "HMI 설정 사용"을 체크 하지 않은 경우의 설정 방법입니다.

■ TOP 화면 상단을 터치하여 아래로 드래그 합니다. 팝업 창의 "EXIT"를 터치하여 메인 화면으로 이동합니다.

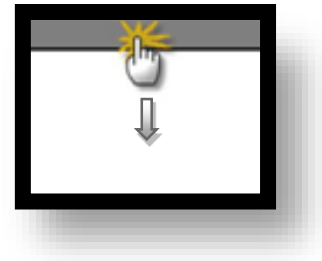

- (1) 통신 인터페이스 설정
  - [메인 화면 > 제어판 > 이더넷 ]

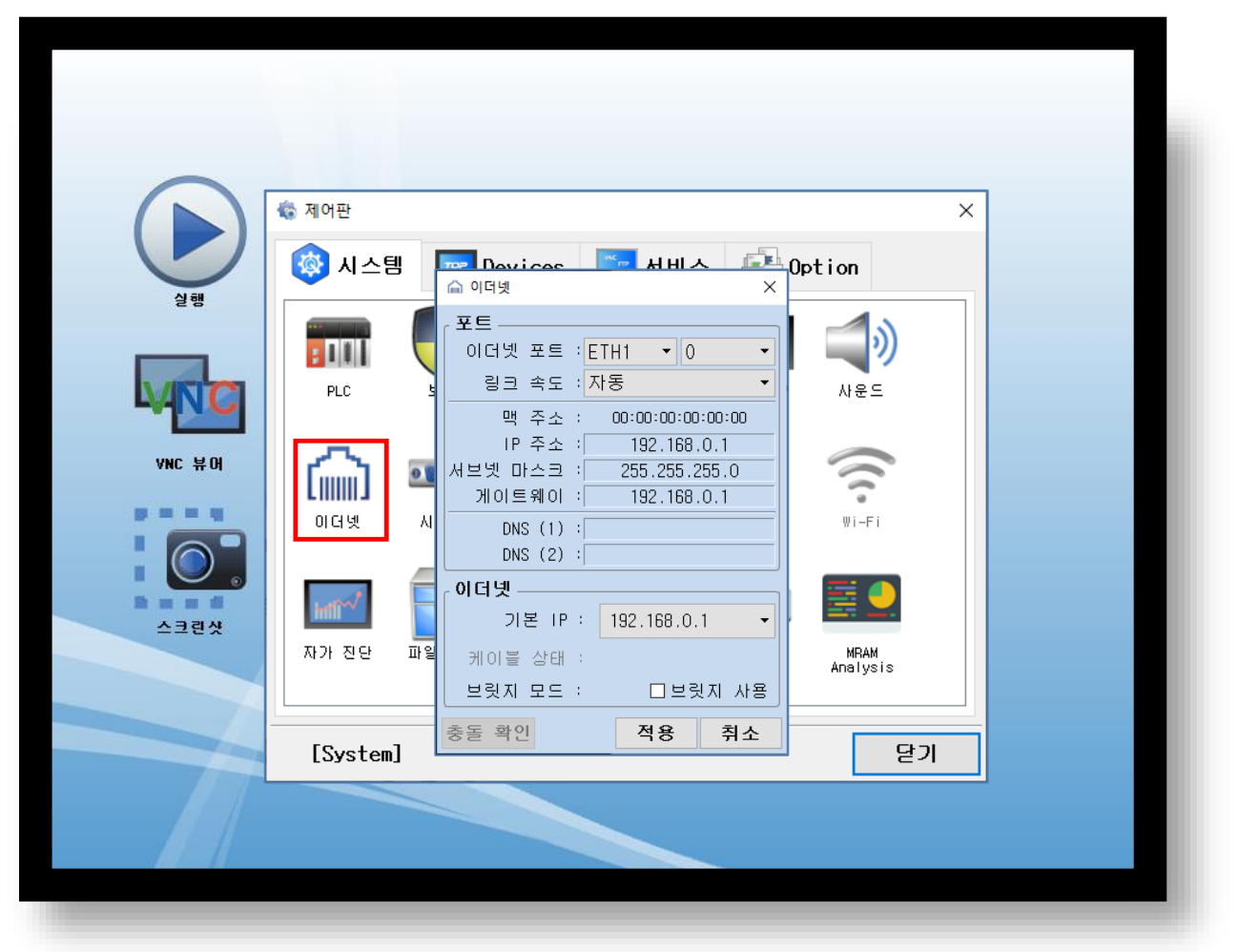

| 항 목          | ТОР           | 외부 장치         | 비고 |
|--------------|---------------|---------------|----|
| IP 주소*주1)주2) | 192.168.0.100 | 192.168.0.1   |    |
| 서브넷 마스크      | 255.255.255.0 | 255.255.255.0 |    |
| 게이트 웨이       | 192.168.0.1   | 192.168.0.1   |    |

. \*주1) TOP와 외부 장치의 네트워크 주소 (IP 앞 세자리 192.168.0.0)는 일치해야 합니다.

\*주2) 동일 네트워크 상에서 중복된 IP 주소를 사용하지 마십시오.

※ 위의 설정 내용은 본 사에서 권장하는 예제입니다.

| 항 목     | 설명                               |
|---------|----------------------------------|
| IP 주소   | 네트워크 상에서 TOP가 사용 할 IP 주소를 설정합니다. |
| 서브넷 마스크 | 네트워크의 서브넷 마스크를 입력합니다.            |
| 게이트 웨이  | 네트워크의 게이트 웨이를 입력합니다.             |

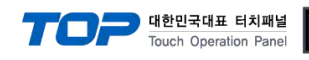

(2) 통신 옵션 설정

■ [ 메인 화면 > 제어판 > PLC ]

| <ul> <li>제어판</li> <li>제어판</li> <li>값 제어판</li> <li>값 제어T</li> <li>값 제어T</li> <li>값 제어T</li> <li>값 제어T</li> <li>값 제어T</li> <li>값 제어T</li> <li>값 제어T</li> <li>값 제어T</li> <li>값 제어T</li> <li>값 제어T</li> <li>값 제어T</li> <li>값 제어T</li> <li>값 제어T</li> <li>값 제어T</li> <li>값 제어T</li> <li>값 제어T</li> <li>값 제어T</li> <li>값</li></ul> | ▼LC       ×         ⊆2ł0  H (ETH)       PLC1 (Ezi-Servo) ▼         인터페이스       Ethernet         프로토콜       EziServoPlusEPro         H인드 IP       Auto         IP       192 € 168 € 0 € 1 €         Ethernet P       TCP         Port       2002 €         Timeout       1000 € msec         Send Wait       0 € msec |  |
|----------------------------------------------------------------------------------------------------|----------------------------------------------------------------------------------------------------|--|
| ਮੇਸੇ ਹੋਏ<br>(System                                                                                                    | 통신 진단 핑 테스트 적용 취소<br><b>닫기</b>                                                                                                    |  |

| 항 목             | 설 정                                      | 비고 |
|-----------------|------------------------------------------|----|
| 인터페이스           | "Ethernet"를 선택합니다.                       | 그저 |
| 프로토콜            | "EziServoPlusE"를 선택합니다.                  | 10 |
| IP              | 외부 장치의 IP 주소를 입력 합니다.                    |    |
| TimeOut (ms)    | TOP가 외부 장치로부터 응답을 기다리는 시간을 설정합니다.        |    |
| Cond Mait (mac) | TOP가 외부 장치로부터 응답 수신 후 다음 명령어 요청 전송 간에 대기 |    |
| Senuvvalt (ms)  | 시간을 설정합니다.                               |    |

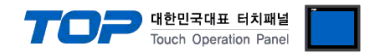

#### 3.3 통신 진단

■ TOP - 외부 장치 간 인터페이스 설정 상태를 확인
 - TOP 화면 상단을 터치하여 아래로 <u>드래그</u>. 팝업 창의 "EXIT"를 터치하여 메인 화면으로 이동한다
 - [ 제어판 > 이더넷 ] 에서 사용 하고자 하는 포트(ETH1/ETH2) 설정이 외부 장치의 설정 내용과 같은지 확인한다

■ 포트 통신 이상 유무 진단

- [제어판 > PLC]에서 "통신 진단"을 터치한다.

- 화면 상에 Diagnostics 다이얼로그 박스가 팝업 되며 진단 상태를 판단한다.

| ОК             | 통신 설정 정상                                                |
|----------------|---------------------------------------------------------|
| Time Out Error | 통신 설정 비정상                                               |
|                | - 케이블 및 TOP, 외부 장치의 설정 상태 확인한다.( <b>참조 : 통신 진단 시트 )</b> |

#### ■ 통신 진단 시트

- 외부 단말기와 통신 연결에 문제가 있을 경우 아래 시트의 설정 내용을 확인 바랍니다.

| 항목     | 내용            |         | 확  | 인  | 참 고                                                          |
|--------|---------------|---------|----|----|--------------------------------------------------------------|
| 시스템 구성 | 시스템 연결 방법     |         | OK | NG | 1 니스테 그서                                                     |
|        | 접속 케이블 명칭     |         | OK | NG | <u>1. 시끄럼 干영</u>                                             |
| ТОР    | 버전 정보         |         | OK | NG |                                                              |
|        | 사용 포트         |         | OK | NG |                                                              |
|        | 드라이버 명칭       |         | OK | NG |                                                              |
|        | 기타 세부 설정 사항   |         | OK | NG | 2 이브 자치 서태                                                   |
|        | 상대 국번         | 프로젝트 설정 | OK | NG | <u>2. 외구 경지 신락</u><br>2. 토시 서저                               |
|        |               | 통신 진단   | OK | NG | <u>3. 중연 같</u> 정                                             |
|        | 이더넷 포트 설정     | IP 주소   | OK | NG |                                                              |
|        |               | 서브넷 마스크 | OK | NG |                                                              |
|        |               | 게이트 웨이  | OK | NG |                                                              |
| 외부 장치  | CPU 명칭        |         | OK | NG |                                                              |
|        | 통신 포트 명칭(모듈 문 | B)      | OK | NG |                                                              |
|        | 프로토콜(모드)      |         | OK | NG |                                                              |
|        | 설정 국번         |         | OK | NG |                                                              |
|        | 기타 세부 설정 사항   |         | OK | NG |                                                              |
|        | 이더넷 포트 설정     | IP 주소   | OK | NG |                                                              |
|        |               | 서브넷 마스크 | OK | NG |                                                              |
|        |               | 게이트 웨이  | OK | NG |                                                              |
|        | 어드레스 범위 확인    |         | ОК | NG | <u>4. 지원 어드레스</u><br>(자세한 내용은 PLC 제조사의 매뉴얼을<br>참고 하시기 바랍니다.) |

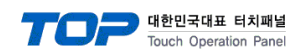

## 4. 지원 어드레스

■ TOP에서 사용 가능한 디바이스는 아래와 같습니다.

| Device           | Bit Address | Word<br>Address | Comment                                            | Size(Bit) | R/W     | 비고        |
|------------------|-------------|-----------------|----------------------------------------------------|-----------|---------|-----------|
| INFO DRIVER VER  | Х           | 0 ~ 0           | 연결된 외부장치 버전 정보 읽기                                  | 16        | R       |           |
| INFO_DRIVER_NAME | х           | 0 ~ 0           | 연결된 외부장치 이름 읽기                                     | String    | R       |           |
| INFO_MOTOR_NO    | х           | 0 ~ 0           | 연걸된 모터의 번호 읽기                                      | 16        | R       |           |
|                  |             |                 | 현재 설정된 파라미터 값과 입출력 신호                              |           |         |           |
| SAVE_ROM_PARAM   | 0.0 ~ 0.0   | Х               | 의 할당 값들을 드라이브 ROM메모리에                              | 1         | W       |           |
|                  |             |                 | 저장                                                 |           |         |           |
|                  |             |                 | <b>읽기 동작(R):</b> 등록된 워드 어드레스 번                     |           |         |           |
|                  |             |                 | 호의 파라미터를 RAM 메모리에서 읽음                              |           |         |           |
|                  |             | 0~32            |                                                    |           |         |           |
| PARAM            | 0.0 ~ 32.31 | 파라미터            | 쓰기 동작(W): 등록된 워드 어드레스 번                            | 32        | R/W     |           |
|                  |             | 번호              | 호의 파라미터 값을 RAM 메모리에 저장                             |           |         |           |
|                  |             |                 | 함                                                  |           |         |           |
|                  |             |                 |                                                    |           |         |           |
| I OAD ROM DIOMAP | 0.0 ~ 0.0   | x               | 제어 입출력 신호의 설정 상태와 신호의                              | 1         | w       | 주1)       |
|                  | 0.0 0.0     | Λ               | 레벨 설정값을 Rom 메모리에서 읽음                               |           | **      | 1 17      |
|                  |             |                 | Servo On/Off 상태를 설정함                               |           |         |           |
| SERVO_ONOFF      | 0.0 ~ 0.0   | Х               | 0 : Servo OFF                                      | 1         | W       | 주1)       |
|                  |             |                 | 1 : Servo ON                                       |           |         |           |
| SERVO_ALMRST     | 0.0 ~ 0.0   | Х               | Servo Alarm 상태를 RESET 함                            | 1         | W       | 주1)       |
|                  |             |                 | 현재 Alarm 상태 및 정보를 요청                               |           |         |           |
|                  |             |                 | ♦ Alarm Type                                       |           |         |           |
|                  |             |                 | 0 : No Alarm                                       |           |         |           |
|                  |             |                 | 1 : OverCurrent                                    |           |         |           |
|                  |             |                 | 2 : OverSpeed                                      |           |         |           |
|                  |             |                 | 3 : StepOut                                        |           |         |           |
|                  |             |                 | 4 : OverLoad                                       |           |         |           |
| ALM_STATUS       | х           | 0 ~ 0           | 5 : OverTemperature                                | 16        | R       |           |
| -                |             |                 | 6 : BackEMP                                        |           |         |           |
|                  |             |                 | 7 : MotorConnect                                   |           |         |           |
|                  |             |                 | 8 : EncoderConnect                                 |           |         |           |
|                  |             |                 | 9 : MotorPower                                     |           |         |           |
|                  |             |                 |                                                    |           |         |           |
|                  |             |                 | 11 : SystemHalt                                    |           |         |           |
|                  |             |                 | 12 : ROMdevice                                     |           |         |           |
|                  | 0.0 0.0     | V               | 하고 오저주이 모티이 저지 오처                                  | 1         | 14/     | 조1)       |
|                  | 0.0 ~ 0.0   | ×               | 현재 문전중한 모너의 영지 표정                                  | 1         | VV<br>W | エリ<br>ス1) |
|                  | 0.0 ~ 0.0   | ^               | 현재 순전공한 포니크 비용용자 표정                                | 1         | vv      | エリ        |
| MOVE_HOME        | 0.0 ~ 0.0   | Х               | 전세 골공된 파티미디의 오진으로 편답<br>보귀 으도 시자 O처                | 1         | W       | 주1)       |
|                  |             |                 | 국가 군중 지국 표정                                        |           |         |           |
|                  |             |                 | 전세 군인 상대를 물지 상지 못 물지 상                             |           |         |           |
| MOVE_PAUSE       | 0.0 ~ 0.0   | Х               | 이 에게 표정                                            | 1         | W       | 주1)       |
|                  |             |                 | · · · · · · · · · · · · · · · · · · ·              |           |         |           |
|                  |             |                 | 우저 산대를 표시해주는 티ං슈 가 이처                              |           |         |           |
|                  |             |                 | 으는 아파를 표시에구는 Flag & 표정<br>우저 상태 Flag에 대하 저너느       |           |         |           |
| STATUS_FLAG      | 0.0 ~ 0.31  | 0 ~ 0           | 프는 아테 Hay에 테린 아포근<br>Fastech 매뉴언 상태 Flac이 Rit 성정 브 | 32        | R       |           |
|                  |             |                 | 브은 차고하세이                                           |           |         |           |

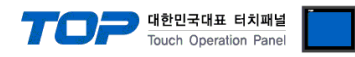

| Device            | Bit Address | Word<br>Address | Comment                       | Size(Bit) | R/W | 비고  |
|-------------------|-------------|-----------------|-------------------------------|-----------|-----|-----|
| LOAD_ROM_PARAM    | 0.0 ~ 0.0   | х               | ROM 메모리 영역의 특정 파라미터 값<br>을 읽기 | 1         | w   |     |
| LOAD_ROM_PARAM_NO | Х           | 0 ~ 0           | 읽어올 ROM 파라미터 번호               | 16        |     | 주2) |
| ROM_PARAM         | Х           | 0 ~ 0           | 읽어온 파라미터 데이터 값                | 32        |     | 주2) |

Ex) LOAD\_ROM\_PARAM\_NO 디바이스의 데이터 값이 2일 때 LOAD\_ROM\_PARAM 디바이스 쓰기 동작시 ROM 영역의 2번 파라미터 값을 읽어와 ROM\_PARAM디바이스에 저장됨

| Device    | Bit Address | Word<br>Address  | Comment                                                                                                    | Size(Bit) | R/W | 비고 |
|-----------|-------------|------------------|----------------------------------------------------------------------------------------------------|-----------|-----|----|
| dio_mask  | 0.0 ~ 22.31 | 0~22<br>pin 번호   | <b>읽기 동작(R)</b> : 등록된 워드 어드레스<br>번호의 pin 제어 입출력 설정 상태를<br>읽음<br>쓰기 동작(W) : 등록된 워드 어드레스<br>번호의 pin에 제어 입출력 신호를 설정<br>함                                                | 32        | R/W |    |
| DIO_LEVEL | 0.0 ~ 22.31 | 0 ~ 22<br>pin 번호 | <b>읽기 동작(R) :</b> 등록된 워드 어드레스<br>번호의 pin 제어 입출력 신호 레벨을<br>읽어옴<br><b>쓰기 동작(W) :</b> 등록된 워드 어드레스<br>번호의 pin에 제어 입출력 신호 레벨을<br>설정함<br>0 : Active Low<br>1 : Active High | 32        | R/W |    |

| Device          | Bit Address | Word<br>Address | Comment                                                     | Size(Bit) | R/W | 비고  |
|-----------------|-------------|-----------------|-------------------------------------------------------------|-----------|-----|-----|
| COMP_OUT_TRIG   | 0.0 ~ 0.0   | Х               | 쓰기 동작시 제어출력신호(Compare<br>Out)을 발생시킴                         | 1         | W   | 주1) |
| COMP_OUT_POS    | Х           | 0 ~ 0           | 컴페어 트리거 시작 위치                                               | 32        |     | 주2) |
| COMP_OUT_PERIOD | Х           | 0 ~ 0           | 컴페어 트리거 Pulse 주기                                            | 32        |     | 주2) |
| COMP_OUT_WIDTH  | Х           | 0 ~ 0           | 컴페어 트리거 Pulse 폭                                             | 32        |     | 주2) |
| COMP_OUT_STATUS | 0.0 ~ 0.0   | Х               | 현재 신호(Compare Out) 출력 기능이<br>작동 상태를 읽음<br>0 : 종료<br>1 : 출력중 | 1         | R   |     |

Ex) COMP\_OUT\_TRIG 동작 시 COMP\_OUT\_POS, COMP\_OUT\_PERIOD, COMP\_OUT\_WIDTH 디바이스의 데이터 값을 기 준으로 동작 요청함.

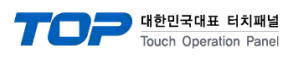

| Device      | Bit Address | Word<br>Address | Comment                                                                                                    | Size(Bit) | R/W | 비고 |
|-------------|-------------|-----------------|----------------------------------------------------------------------------------------------------|-----------|-----|----|
| DINPUT      | 0.0 ~ 0.31  | 0 ~ 0           | <b>읽기 동작(R)</b> : 제어 입력단의 현재 입<br>력신호 상태를 읽기<br><b>쓰기 동작(W)</b> : 제어 입력단의 입력 신<br>호 레벨을 설정<br>특정 Bit 값이 1이면 해당 입력단 신호<br>는 ON이 된다. | 32        | R/W |    |
| DINPUT_CLR  | 0.0 ~ 0.31  | 0 ~ 0           | 제어 입력단의 입력 신호 레벨을 설정<br>특정 Bit 값이 1이면 해당 입력단 신호<br>는 OFF이 된다.                                                                      | 32        | W   |    |
| DOUTPUT     | 0.0 ~ 0.31  | 0 ~ 0           | <b>읽기 동작(R) :</b> 제어 출력단의 현재 출<br>력신호 상태를 읽기<br>쓰기 동작(W) : 제어 출력단의 출력 신<br>호 레벨을 설정<br>특정 Bit 값이 1이면 해당 출력단 신호<br>는 ON 된다.         | 32        | R/W |    |
| DOUTPUT_CLR | 0.0 ~ 0.31  | 0 ~ 0           | 제어 출력단의 출력 신호 레벨을 설정<br>특정 Bit 값이 1이면 해당 출력단 신호<br>는 OFF 된다.                                                                       | 32        | W   |    |

| Device            | Bit Address | Word<br>Address | Comment                                                               | Size(Bit) | R/W | 비고  |
|-------------------|-------------|-----------------|-----------------------------------------------------------------------|-----------|-----|-----|
| USER_OUT_STATUS   | 0.0 ~ 8.16  | 0~8<br>PIN 번호   | 등록된 워드 어드레스의 PIN 현재 출<br>력 상태를 읽음<br>0:STOP<br>2:RUN                  | 16        | R   |     |
| USER_OUT_TIME     | х           | 0 ~ 8           | 등록된 워드 어드레스의 PIN에 설정 된<br>출력 ON 시간                                    | 16        | R   |     |
| USER_OUT_POS      | х           | 0:00 ~ 8:59     | 등록된 워드 어드레스의 PIN에 설정 된<br>출력 위치 Array 정보                              | 32        | R   |     |
| USER_OUT_PCNT     | Х           | 0 ~ 8           | 등록된 워드 어드레스의 PIN에 설정 된<br>출력 위치 개수                                    | 16        | R   |     |
| SET_USER_OUT_TRIG | 0 ~ 8       | Х               | 설정된 출력에 특정 위치에서 출력을<br>발생시킴                                           | 1         | w   | 주1) |
| SET_USER_OUT_TIME | х           | 0 ~ 0           | 출력 On 시간<br>(ms 단위, 1~65535)                                          | 16        |     | 주2) |
| SET_USER_OUT_POS  | x           | 0:00 ~ 8:59     | 출력 위치 Array<br>워드 어드레스 5:31 일때<br>User Out 번호 : 5<br>출력 위치 Array : 31 | 32        |     | 주2) |
| SET_USER_OUT_PCNT | Х           | 0 ~ 0           | 출력 위치 개수<br>(등록된 출력 위치 Array 개수)                                      | 16        |     | 주2) |

출력 신호를 User Out으로 설정한 후에 사용 가능합니다.

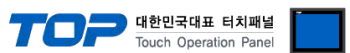

#### Ex) SET\_USER\_OUT\_TRIG 동작 시 SET\_USER\_OUT\_TIME, SET\_USER\_OUT\_POS, SET\_USER\_OUT\_PCNT 디바이스의 데이터 값을 기준으로 동작 요청함

| Device        | Bit Address | Word<br>Address | Comment                          | Size(Bit) | R/W | 비고  |
|---------------|-------------|-----------------|----------------------------------|-----------|-----|-----|
| MOVE_ABS_TRIG | 0.0 ~ 0.0   | Х               | 절대 값[pulse] 위치만큼의 이동 운전<br>시작 요청 | 1         | W   | 주1) |
| MOVE_ABS_POS  | Х           | 0 ~ 0           | 이동 운전할 절대 위치 값                   | 32        |     | 주2) |
| MOVE_POS_SPD  | Х           | 0 ~ 0           | 위치 이동 운전 속도 값[pps]               | 32        |     | 주2) |

Ex) MOVE\_ABS\_TRIG 동작 시 MOVE\_ABS\_POS, MOVE\_POS\_SPD 디바이스 데이터 값을 기준으로 동작함

| Device        | Bit Address | Word<br>Address | Comment                          | Size(Bit) | R/W | 비고  |
|---------------|-------------|-----------------|----------------------------------|-----------|-----|-----|
| MOVE_INC_TRIG | 0.0 ~ 0.0   | Х               | 상대 값[pulse] 위치만큼의 이동 운전<br>시작 요청 | 1         | W   | 주1) |
| MOVE_INC_POS  | Х           | 0 ~ 0           | 이동 운전할 상대 위치 값                   | 32        |     | 주2) |
| MOVE_POS_SPD  | Х           | 0 ~ 0           | 위치 이동 운전 속도 값[pps]               | 32        |     | 주2) |

Ex) MOVE\_INC\_TRIG 동작 시 MOVE\_INC\_POS, MOVE\_POS\_SPD 디바이스 데이터 값을 기준으로 동작함

| Device      | Bit Address | Word<br>Address | Comment                                                          | Size(Bit) | R/W | 비고  |
|-------------|-------------|-----------------|------------------------------------------------------------------|-----------|-----|-----|
| MOVE_LIMIT+ | 0.0 ~ 0.0   | Х               | 현재 설정된 파라미터 조건으로 LIMIT+<br>운동 시작 요청<br>0:STOP<br>1:LIMIT+ 동작     | 1         | W   | 주1) |
| MOVE_LIMIT- | 0.0 ~ 0.0   | х               | 현재 설정된 파라미터 조건으로 LIMIT-<br>운동 시작 요청<br>0 : STOP<br>1 : LIMIT- 동작 | 1         |     | 주1) |
| MOVE_SPD    | Х           | 0 ~ 0           | 이동 운전 속도 값[pps]                                                  | 32        |     | 주2) |

Ex) MOVE\_LIMIT+,- 동작 시 MOVE\_SPD 디바이스 데이터 값 기준으로 동작함 \*. 동작 중 방향 전환 시 STOP 상태에서 방향 전환 해야함.

| Device    | Bit Address | Word<br>Address | Comment                                                      | Size(Bit) | R/W | 비고  |
|-----------|-------------|-----------------|--------------------------------------------------------------|-----------|-----|-----|
| MOVE_JOG+ | 0.0 ~ 0.0   | х               | 현재 설정된 파라미터 조건으로 JOG+<br>운동 시작 요청<br>0:STOP<br>1:JOG+ 동작     | 1         | W   | 주1) |
| MOVE_JOG- | 0.0 ~ 0.0   | х               | 현재 설정된 파라미터 조건으로 JOG-<br>운동 시작 요청<br>0 : STOP<br>1 : JOG- 동작 | 1         |     | 주1) |
| MOVE_SPD  | Х           | 0 ~ 0           | 이동 운전 속도 값[pps]                                              | 32        |     | 주2) |

Ex) MOVE\_JOG+,- 동작 시 MOVE\_SPD 디바이스 데이터 값 기준으로 동작함 \*. 동작 중 방향 전환 시 STOP 상태에서 방향 전환 해야함.

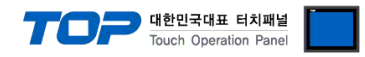

| Device                 | Bit<br>Address | Word<br>Address | Comment                                | Size(Bit) | R/W | 비고  |  |  |  |
|------------------------|----------------|-----------------|----------------------------------------|-----------|-----|-----|--|--|--|
| MOVE_OVERRIDE_ABS_TRIG | 0.0 ~ 0.0      | х               | 운전중인 상태에서 목표 절대 위치 값<br>[pulse]값 변경 요청 | 1         | W   | 주1) |  |  |  |
| MOVE_ABS_POS           | Х              | 0 ~ 0           | 이동 운전할 절대 위치 값                         | 32        |     | 주2) |  |  |  |
|                        |                |                 |                                        |           |     |     |  |  |  |

Ex) MOVE\_OVERRIDE\_ABS\_TRIG 동작 시 MOVE\_ABS\_POS 디바이스 데이터 값을 기준으로 동작함

| Device                 | Bit<br>Address | Word<br>Address | Comment                                | Size(Bit) | R/W | 비고  |
|------------------------|----------------|-----------------|----------------------------------------|-----------|-----|-----|
| MOVE_OVERRIDE_INC_TRIG | 0.0 ~ 0.0      | Х               | 운전중인 상태에서 목표 상대 위치 값<br>[pulse]값 변경 요청 | 1         | W   | 주1) |
| MOVE_INC_POS           | Х              | 0 ~ 0           | 이동 운전할 상대 위치 값                         | 32        |     | 주2) |

Ex) MOVE\_OVERRIDE\_INC\_TRIG 동작 시 MOVE\_INC\_POS 디바이스 데이터 값을 기준으로 동작함

| Address   | Address                   | Comment                                                                         | Size(Bit)                                                                                                    | R/W                                                                                                    | 비고                                                                                                    |
|-----------|---------------------------|---------------------------------------------------------------------------------|----------------------------------------------------------------------------------------------------|----------------------------------------------------------------------------------------------------|----------------------------------------------------------------------------------------------------|
| 0.0 ~ 0.0 | х                         | 운전중인 상태에서 운전 속도 값[pps]<br>변경 요청                                                 | 1                                                                                                    | W                                                                                                    | 주1)                                                                                                    |
| Х         | 0 ~ 0                     | 이동 운전 속도 값[pps]                                                                 | 32                                                                                                    |                                                                                                    | 주2)                                                                                                    |
|           | Address<br>0.0 ~ 0.0<br>X | Address         Address           0.0 ~ 0.0         X           X         0 ~ 0 | Address         Comment           0.0 ~ 0.0         X         운전중인 상태에서 운전 속도 값[pps]           X         0 ~ 0         이동 운전 속도 값[pps] | Address         Address         Comment         Size(Bit)           0.0 ~ 0.0         X         운전중인 상태에서 운전 속도 값[pps]         1           X         0 ~ 0         이동 운전 속도 값[pps]         32 | Address         Address         Comment         Size(Bit)         R/W           0.0 ~ 0.0         X         운전중인 상태에서 운전 속도 값[pps]         1         W           X         0 ~ 0         이동 운전 속도 값[pps]         32 |

Ex) MOVE\_OVERRIDE\_SPD\_TRIG 동작 시 MOVE\_SPD 디바이스 데이터 값을 기준으로 동작함

| Device      | Bit<br>Address | Word<br>Address | Comment                                                                                                    | Size(Bit) | R/W | 비고  |
|-------------|----------------|-----------------|----------------------------------------------------------------------------------------------------|-----------|-----|-----|
| CMD_POS     | х              | 0 ~ 0           | <b>읽기 동작(R)</b> : 현재 추종중인 목표 위<br>치 (Command Position) 값[pulse]을 요<br>청<br><b>쓰기 동작(W)</b> : 목표 위치(Command                                           | 32        | R/W |     |
| ACT_POS     | Х              | 0 ~ 0           | Position) 값[pulse]을 설정<br><b>읽기 동작(R) :</b> 현재 실제 위치(Actual<br>Position) 값[pulse]을 요청<br><b>쓰기 동작(W) :</b> 현재 실제 위치(Actual<br>Position) 값[pulse]을 설정 | 32        | R/W |     |
| POS_ERR     | Х              | 0 ~ 0           | 현재의 목표 위치(Command Position)<br>0~0 값과 실제 위치 (Actual Position)값의<br>차이 값[pulse]을 요청                                                                   |           | R   |     |
| CURRENT_SPD | Х              | 0 ~ 0           | 현재 운전 속도 값[pps]을 요청                                                                                                    | 32        | R   |     |
| CLEAR_POS   | 0.0 ~ 0.0      | х               | 목표 위치(Command Position) 값과 실<br>제 위치 (Actual Position)값을 0으로 설<br>정                                                                                  | 1         | W   | 주1) |

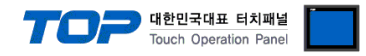

| Device      | Bit Address | Word<br>Address | Comment                                | Size(Bit) | R/W | 비고  |
|-------------|-------------|-----------------|----------------------------------------|-----------|-----|-----|
| LOAD_ROM_PT | 0.0 ~ 0.0   | Х               | 드라이브의 ROM 메모리 영역의 모든<br>PT 항목 값들을 읽어들임 | 1         | W   | 주1) |
| SAVE_ROM_PT | 0.0 ~ 0.0   | Х               | 드라이브의 ROM 메모리 영역의 모든<br>PT 항목 값들을 저장함  | 1         | W   | 주1) |

| Device      | Bit Address | Word<br>Address | Comment                         | Size(Bit) | R/W | 비고  |
|-------------|-------------|-----------------|---------------------------------|-----------|-----|-----|
| PT_RUN_TRIG | 0.0 ~ 0.0   | Х               | 지정된 PT 번호에서부터 포지션 테이블<br>운전을 시작 | 1         | W   | 주1) |
| PT_NUMBER   | х           | 0 ~ 0           | 운전 시작할 PT 번호                    | 16        |     | 주2) |

Ex) PT\_RUN\_TRIG 동작 시 PT\_NUMBER의 데이터 값 기준으로 동작함

| Device  | Bit Address | Word<br>Address | Comment                                                                                                    | Size(Bit)     | R/W | 비고 |
|---------|-------------|-----------------|----------------------------------------------------------------------------------------------------|---------------|-----|----|
|         |             |                 | <b>읽기 동작(R)</b> : 드라이브의 RAM 메모리<br>PT 항목중 특정 값(Offset)을 읽어들임                                                    |               |     |    |
| PT_ITEM | x           | 0~255 : 0~28    | <b>쓰기 동작(W)</b> : 드라이브의 RAM 메모<br>리 PT 항목중 특정 값(Offset)을 저장<br>워드 어드레스<br>0~255 : PT 번호<br>0~28 : 항목의 워드 Offset | 16<br>/<br>32 | R/W |    |

Ex)

PT\_ITEM7:7 디바이스를 작화 등록 시 7번 PT의 Decel Time 값을 읽기 동작 시 읽어오거나 쓰기 동작 시 저장한다. PT\_ITEM5:4 디바이스를 작화 등록 시 5번 PT의 High Speed값을 읽기 동작 시 읽어오거나 쓰기 동작 시 저장한다.

포지션 테이블 항목중 32bit 크기의 항목들은 오브젝트 Size를 32 설정하세요.

\*. PT의 특정 항목 워드 Offset 값은 Fastech 매뉴얼 포지션 테이블 항목을 참고하세요.

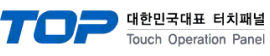

| Device            | Bit Address | Word<br>Address | Comment                                | Size(Bit) | R/W | 비고  |
|-------------------|-------------|-----------------|----------------------------------------|-----------|-----|-----|
| PUSH_MOVE_TRIG    | 0.0 ~ 0.0   | Х               | 정해진 힘을 유지하기 위한 push<br>motion 운전 시작 요청 | 1         | w   | 주1) |
| PUSH_START_SPD    | Х           | 0 ~ 0           | 위치 이동 시작 속도 값[pps]                     | 32        |     | 주2) |
| PUSH_POS_SPD      | Х           | 0 ~ 0           | 위치 이동 운전 속도 값[pps]                     | 32        |     | 주2) |
| PUSH_ABS_POS      | Х           | 0 ~ 0           | 위치 이동 절대 위치 값                          | 32        |     | 주2) |
| PUSH_POS_ACC      | Х           | 0 ~ 0           | 위치 이동 가속 시간[ms]                        | 16        |     | 주2) |
| PUSH_POS_DEC      | Х           | 0 ~ 0           | 위치 이동 감속 시간[ms]                        | 16        |     | 주2) |
| PUSH_TORQUE_RATIO | Х           | 0 ~ 0           | Push 이동 torque 비율[%]                   | 16        |     | 주2) |
| PUSH_MOTION_SPD   | Х           | 0 ~ 0           | Push 이동 운전 속도값[pps]                    | 32        |     | 주2) |
| PUSH_END_POS      | X           | 0 ~ 0           | Push 이동 절대 위치 값                        | 32        |     | 주2) |
| PUSH MODE         | Х           | 0 ~ 0           | Push mode                              | 16        |     | 주2) |

Ex) PUSH\_MOVE\_TRIG 동작 시

PUSH\_START\_SPD, PUSH\_POS\_SPD, PUSH\_ABS\_POS, PUSH\_POS\_ACC, PUSH\_POS\_DEC, PUSH\_TORQUE\_RATIO, PUSH\_MOTION\_SPD, PUSH\_END\_POS, PUSH\_MODE의 데이터 값 기준으로 동작함

자세한 사항은 Fastech 매뉴얼 Push Motion 기능 부분 참고하세요.

\*. 다음 모션 명령 전에 반드시 MOVE STOP(ESTOP) 명령을 실행해야 합니다.

| Device      | Bit Address | Word<br>Address | Comment                                                                                                    | Size(Bit) | R/W | 비고 |
|-------------|-------------|-----------------|----------------------------------------------------------------------------------------------------|-----------|-----|----|
| PUSH_STATUS | X           | 0 ~ 0           | 현재의 push motion 운전 상태를 읽음<br>*. Push motion 상태<br>0 : 일반 position 위치 이동 대기 상태<br>1 : push motion 중이며, work 는 접촉<br>하지 않은 상태<br>2 : work 에 접촉되었고, 힘이 유지되고<br>있는 상태<br>3 : push motion이 완료 되었지만 work<br>를 접촉하지 못한 상태.<br>이 경우에는 다음 모션 명령 전에 반드<br>시 STOP(ESTOP) 명령을 실행 | 16        | R   |    |

주1) 동작 명령 주소로 일반 오브젝트 주소에 표시되지 않습니다. <u>\*. 동작 전용 주소 사용법</u>
 주2) 특정 기능을 사용하기 위한 쓰기 전용 디바이스에 대한 파라미터 설정용 디바이스 입니다.

### 부록

#### 1. 동작 명령 주소

동작 전용 주소는 일반 주소와 다르게 오브젝트 등록 시 주소에 보이지 않습니다.

오브젝트 속성에서 효과 및 동작의 동작 기능처럼 동작 기능을하는 주소 편집기에 동작 전용 주소를 등록할 수 있습 니다.

동작 전용 주소는 reverse 동작은 지원되지 않습니다.

#### ※ 동작 전용 디바이스 사용법

[오브젝트 속성창] → [효과 및 동작] → [ 동작 ] → [ 비트 or 워드 선택 ] → [ 외부장치의 쓰기 전용 디바이스 선택] → [ 동작 조 건 설정]

| 🚥 사각형 속성                                                                     |                                                  |                           | ×                                     |
|------------------------------------------------------------------------------|--------------------------------------------------|---------------------------|---------------------------------------|
| 미리보기                                                                         | 모양 텍스트 효과 및 동작                                   |                           |                                       |
| SAVE_ROM_PARAM                                                               | 번호 조건<br>1 Touch Down                            | 효과<br>None                | 동작<br>[PLC1:SAVE_ROM_PARAM: 1:DEC]=ON |
|                                                                              | ▲ 위로 [IJ] ◆ 아래로 [O]       조건 효과 동작               | Ŧ                         | 추가 [A] 🖌 수정 [M] 🙁 삭제 [D]              |
| ID: <b>9</b> SEQ: <b>5</b><br>X:64 ★ Y:329 ★<br>너비:125 ★ 높이:63 ★<br>보안레벨:0 ★ | 최대실행 횟수: 1 (0=∞)<br>D PLC1 ✓ SAVE_ROM<br>비트<br>✓ | 주기:0 € (100ms)<br>1_PARAM | 지연시간: 0 (100ms) +<br>                 |
| □ 보안 로그 생성<br>□ 글로벌 잠금 무시<br>□ 보안레벨 미달 시 숨김처리<br>                            |                                                  |                           |                                       |
| ✓키입력 인터락 아이콘 표시 ✓ 권한 아이콘 표시 ☐ 변경시, 가장 위에 표시                                  |                                                  |                           |                                       |
| 메모:                                                                          |                                                  |                           | 확인 취소                                 |